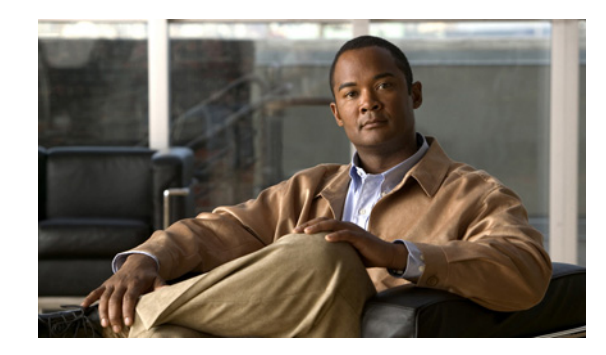

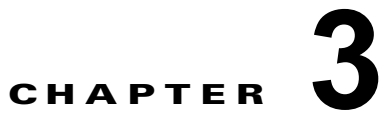

# **Cisco Unified Communications Manager** システムの問題

この項では、Cisco Unified Communications Manager システムに関連する次のような最も一般的な問題の解決策について説明します。

- 「Cisco Unified Communications Manager システムが応答しない」(P.3-1)
- 「データベース複製」(P.3-7)
- 「LDAP 認証の失敗」(P.3-12)
- 「LDAP over SSL の問題」(P.3-13)
- 「OpenLDAP で LDAP サーバに接続するための証明書を確認できない」(P.3-14)
- 「サーバの応答が遅い」(P.3-15)
- 「JTAPI サブシステム起動の問題」(P.3-15)
- 「セキュリティの問題」(P.3-19)
- 「障害が発生した RAID ディスクの交換の実行」(P.3-26)

# Cisco Unified Communications Manager システムが応 答しない

この項では、応答しない Cisco Unified Communications Manager システムに関する次の問題について 説明します。

- 「Cisco Unified Communications Manager システムが応答を停止した」(P.3-2)
- 「Cisco Unified Communications Manager の管理が表示されない」(P.3-3)
- 「Cisco Unified Communications Manager の管理へのアクセス時にエラーが発生する」(P.3-3)
- 「後続のノードで Cisco Unified Communications Manager の管理へのアクセス時にエラーが発生する」(P.3-3)
- 「表示権限がない」(P.3-4)
- 「Cisco Unified Communications Manager でのユーザの表示または追加における問題」(P.3-4)
- 「名前からアドレスへの解決が失敗する」(P.3-5)
- 「ブラウザと Cisco Unified Communications Manager サーバとの間でポート 80 がブロックされる」 (P.3-5)
- 「リモートマシンのネットワーク設定が正しくない」(P.3-6)

• 「サーバの応答が遅い」(P.3-15)

### Cisco Unified Communications Manager システムが応答を停止した

#### 症状

Cisco Unified Communications Manager システムが応答しません。

Cisco CallManager サービスが応答しなくなった場合は、次のメッセージがシステム イベント ログに 表示されます。

The Cisco CallManager service terminated unexpectedly. It has done this 1 time. The following corrective action will be taken in 60000 ms. Restart the service.

この場合では、その他にも次のメッセージが表示されることがあります。

Timeout 3000 milliseconds waiting for Cisco CallManager service to connect.

Cisco Communications Manager が、次のエラーにより起動しませんでした。

The service did not respond to the start or control request in a timely fashion.

この状態で Cisco Unified IP Phone やゲートウェイなどのデバイスが Cisco Unified Communications Manager から登録解除されると、ユーザが受信するダイヤル トーンが遅延したり、高い CPU 使用率が 原因で Cisco Unified Communications Manager サーバがフリーズしたりします。ここに記載されてい ないイベント ログ メッセージについては、Cisco Unified Communications Manager のイベント ログを 参照してください。

#### 考えられる原因

サービスが機能するために十分なリソース(CPU やメモリなど)がない場合には、Cisco CallManager サービスは応答を停止できます。一般に、その時点でサーバの CPU 使用率は 100% になります。

#### 推奨処置

発生している中断のタイプに応じて、その中断の根本原因の確認に役立つさまざまなデータを収集する 必要があります。

リソースの不足による中断が発生した場合は、次の手順を使用します。

#### 手順

- **ステップ1** 中断の前後 15 分間の Cisco CallManager トレースを収集します。
- **ステップ 2** 中断の前後 15 分間の Specification and Description Language (SDL) トレースを収集します。
- **ステップ3** ある場合は、perfmon トレースを収集します。
- ステップ4 トレースがない場合は、perfmon トレースの収集を開始し、サーバ上で実行されている各プロセスのメ モリと CPU の使用率をトラッキングします。これらは、リソースの不足による中断が再度発生した場 合に役立ちます。

# Cisco Unified Communications Manager の管理が表示されない

### 症状

Cisco Unified CM の管理が表示されません。

### 考えられる原因

Cisco CallManager サービスが停止しています。

### 推奨処置

「Cisco Unified Communications Manager サービスが動作していることの確認」(P.2-24) または 『Cisco Unified Serviceability Administration Guide』を参照して、Cisco CallManager サービスがサー バ上でアクティブであり、実行されていることを確認します。

# Cisco Unified Communications Manager の管理へのアクセス時にエ ラーが発生する

### 症状

Cisco Unified Communications Manager の管理へのアクセスを試みたときに、エラー メッセージが表示されます。

### 考えられる原因

必要なサービスが自動的に開始されていません。Cisco Unified CM の管理が表示されない最も一般的 な理由は、必要なサービスのいずれかが停止していることです。

### 推奨処置

停止しているサービスを開始します。

# 後続のノードで Cisco Unified Communications Manager の管理へのア クセス時にエラーが発生する

### 症状

Cisco Unified Communications Manager の管理へのアクセスを試みたときに、エラー メッセージが表示されます。

### 考えられる原因

後続ノードがオフラインである場合に Cisco Unified Communications Manager の第1ノードの IP アド レスが変更されると、後続ノードで Cisco Unified Communications Manager の管理にログインできな い場合があります。

### 推奨処置

このエラーが発生した場合は、『Changing the IP Address and Host Name for Cisco Unified Communications Manager』の説明に従って、Cisco Unified Communications Manager の後続ノードの IP アドレスを変更します。

### 表示権限がない

#### 症状

**Cisco Unified Communications Manager** の管理にアクセスしたときに、次のいずれかのメッセージが 表示されます。

- このページを表示する権限がありません(You Are Not Authorized to View This Page)
- 指定したクレデンシャルを使用してこのディレクトリまたはページを表示する権限がありません。
   (You do not have permission to view this directory or page using the credentials you supplied.)
- サーバアプリケーションエラー。(Server Application Error.) 要求の処理時におけるアプリケーションのロード中に、サーバでエラーが発生しました。(The server has encountered an error while loading an application during the processing of your request.) 詳細については、イベントログを参照してください。(Please refer to the event log for more detailed information.) サーバ管理者にお問い合わせください。(Please contact the server administrator for assistance.)
- エラー:アクセスが拒否されました。(Error: Access is Denied.)

### 考えられる原因

不明

#### 推奨処置

TAC にお問い合わせください。

### Cisco Unified Communications Manager でのユーザの表示または追加 における問題

#### 症状

Cisco Unified Communications Manager の管理で、ユーザを追加したり、検索を行ったりできません。

#### 考えられる原因

ホスト名に特殊文字(アンダースコアなど)を含むサーバ上にインストールされた Cisco Unified Communications Manager を使用する場合、または Microsoft Internet Explorer 5.5 SP2 および Q313675 パッチ以上を使用している場合には、次の問題が発生する可能性があります。

- 基本検索を実行して [送信(Submit)]をクリックしても、同じページが再表示されます。
- 新規ユーザの挿入を試みると、次のメッセージが表示されます。

```
The following error occurred while trying to execute the command.
Sorry, your session object has timed out.
Click here to Begin a New Search
```

#### 推奨処置

Cisco Unified Communications Manager のホスト名にアンダースコアやピリオドなどの特殊文字が含まれている場合(Call\_Manager など)は、Cisco Unified Communications Manager の管理でユーザを追加したり、検索を実行したりできない場合があります。Domain Name System (DNS; ドメイン ネームシステム)でサポートされている文字は、アルファベット( $A \sim Z$ ,  $a \sim z$ )、数字( $0 \sim 9$ )、およびハイフン(-)です。特殊文字は許可されていません。ブラウザにQ313675パッチがインストールされている場合は、DNSでサポートされていない文字がURLに含まれないようにしてください。

Q313675 パッチの詳細については、「[MS01-058] Internet Explorer 5.5 と Internet Explorer 6 のファイルの脆弱性に対する対策」を参照してください。

次のいずれかの方法を使用して、この問題を解決できます。

- サーバの IP アドレスを使用して Cisco Unified Communications Manager の管理にアクセスする
- DNS でサポートされていない文字をサーバ名で使用しない
- URL で localhost または IP アドレスを使用する

### 名前からアドレスへの解決が失敗する

#### 症状

次の URL へのアクセスを試みたときに、次のいずれかのメッセージが表示されます。

http://your-cm-server-name/ccmadmin

- Internet Explorer : ページを表示できません (This page cannot be displayed)
- Netscape: 見つかりません。(Not Found.) 要求された URL/ccmadmin がこのサーバ上に見つかり ませんでした。(The requested URL /ccmadmin was not found on this server.)

Cisco Unified Communications Manager の名前の代わりに IP アドレスを使用して同じ URL にアクセ スすると(http://10.48.23.2/ccmadmin)、ウィンドウが表示されます。

#### 考えられる原因

「your-cm-server-name」として入力した名前が、DNS または hosts ファイルで誤った IP アドレスに マッピングされています。

#### 推奨処置

DNS を使用するように設定している場合は、DNS を確認して、*your-cm-server-name*のエントリに Cisco Unified Communications Manager サーバの正しい IP アドレスが設定されていることを確認しま す。正しくない場合は変更します。

DNS を使用していない場合、ローカル マシンでは、hosts ファイルを確認することによって、 your-cm-server-name のエントリが存在するかどうか、およびサーバ名に関連付けられている IP アド レスが確認されます。hosts ファイルを開いて、Cisco Unified Communications Manager のサーバ名と IP アドレスを追加します。hosts ファイルは、C:\WINNT\system32\drivers\etc\hosts にあります。

# ブラウザと Cisco Unified Communications Manager サーバとの間で ポート 80 がブロックされる

#### 症状

Web サーバまたは HTTP トラフィックによって使用されるポートがファイアウォールによってブロッ クされている場合は、次のメッセージが表示されます。

- Internet Explorer : ページを表示できません (This page cannot be displayed)
- Netscape:応答がありません。(There was no response.) サーバがダウンしているか、応答してい ない可能性があります (The server could be down or is not responding)

#### 考えられる原因

セキュリティ上の理由により、ローカル ネットワークからサーバ ネットワークへの HTTP アクセ スがブロックされています。

#### 推奨処置

- Cisco Unified Communications Manager サーバへの他のタイプのトラフィック (ping や Telnet な ど)が許可されているかどうかを確認します。いずれかのタイプのアクセスに成功した場合は、リ モート ネットワークから Cisco Unified Communications Manager Web サーバへの HTTP アクセ スがブロックされています。
- 2. ネットワーク管理者にセキュリティ ポリシーを確認してください。
- 3. サーバが配置されているネットワークと同じネットワークから再試行します。

### リモート マシンのネットワーク設定が正しくない

#### 症状

Cisco Unified Communications Manager に接続できないか、または Cisco Unified Communications Manager と同じネットワーク内の他のデバイスに接続できません。

他のリモートマシンから同じ処理を試みると、Cisco Unified Communications Manager の管理が表示 されます。

#### 考えられる原因

ステーションまたはデフォルト ゲートウェイのネットワーク設定値が正しくない場合は、Web サーバのネットワークに対して接続できないか、または部分的にしか接続できないため、Web ページが表示 されない場合があります。

#### 推奨処置

- 接続できないことを確認するために、Cisco Unified Communications Manager サーバおよびその 他のデバイスの IP アドレスに対して ping を実行します。
- ローカルネットワークの外部にあるすべてのデバイスに対する接続に失敗する場合は、ステーションのネットワーク設定、およびケーブルとコネクタの整合性を確認してください。詳細については、該当するハードウェアマニュアルを参照してください。

接続に LAN 経由で TCP/IP を使用している場合は、次の手順を実行して、リモート ステーション のネットワーク設定を確認します。

- **3.** [スタート (Start)]>[設定 (Setting)]>[ネットワークとダイヤルアップ接続 (Network and Dial-up connections)]を選択します。
- **4.** [ローカル エリア接続(Local Area Connection)]、[プロパティ (Properties)]の順に選択します。

通信プロトコルのリストがチェックボックスとともに表示されます。

- **5.** [インターネット プロトコル (TCP/IP) (Internet Protocol (TCP/IP))]を選択して、再度 [プロパ ティ (Properties)]をクリックします。
- 6. ネットワークに応じて、[IP アドレスを自動的に取得する(Obtain an ip address automatically)] またはアドレス、マスク、およびデフォルト ゲートウェイの手動設定を選択します。

また、ブラウザ固有の設定が誤っている可能性もあります。

- Internet Explorer ブラウザで、[ツール (Tools)]>[インターネット オプション (Internet Options)]を選択します。
- 8. [接続(Connections)] タブを選択して、LAN 設定またはダイヤルアップ設定を確認します。

デフォルトでは、LAN 設定およびダイヤルアップ設定は設定されていません。Windows の一般的 なネットワーク設定が使用されます。  Cisco Unified Communications Manager ネットワークへの接続だけが失敗する場合には、ネット ワークにルーティングの問題がある可能性があります。ネットワーク管理者に連絡して、デフォル トゲートウェイに設定されているルーティングを確認してください。

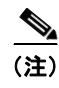

この手順を実行してもリモート サーバからのブラウジングができない場合は、TAC に連絡 して、問題の詳細な調査を依頼してください。

# データベース複製

この項では、Cisco Unified Communications Manager システムにおけるデータベース複製に関する次の問題について説明します。

- 「パブリッシャ サーバとサブスクライバ サーバとの間の複製に失敗する」(P.3-7)
- 「接続が失われたノードで接続が復元された場合にデータベース複製が行われない」(P.3-10)
- 「データベース テーブルで同期が外れてもアラートがトリガーされない」(P.3-11)
- 「古い製品リリースに戻す場合のデータベース複製のリセット」(P.3-12)

# パブリッシャ サーバとサブスクライバ サーバとの間の複製に失敗する

データベースの複製は、Cisco Unified Communications Manager クラスタのコア機能です。データ ベースのマスター コピーを備えたサーバはパブリッシャ(最初のノード)として機能し、データベー スを複製するサーバはサブスクライバ(以降のノード)を構成します。

サブスクライバ サーバに Cisco Unified Communications Manager をインストールする前に、パブリッ シャ データベース サーバ上のデータベースをサブスクライバが確実に複製できるように、Cisco Unified CM の管理の [サーバの設定 (Server Configuration)]ウィンドウにサブスクライバを追加す る必要があります。サブスクライバ サーバを [サーバの設定 (Server Configuration)]ウィンドウに追 加し、Cisco Unified Communications Manager をサブスクライバにインストールしたら、サブスクラ イバはパブリッシャ サーバ上のデータベースのコピーを受け取ります。

#### 症状

パブリッシャ サーバ上の変更が、サブスクライバ サーバに登録されている電話機に反映されません。

#### 考えられる原因

パブリッシャ サーバとサブスクライバ サーバの間の複製に失敗する。

#### 推奨処置

データベースの複製を確認し、必要に応じて、次の手順に従って修正します。

#### 手順

- **ステップ1** データベースの複製を確認します。データベースの複製は、CLI、Cisco Unified Reporting、または RTMT を使用して確認できます。
  - CLI を使用した確認については、ステップ 2 を参照してください。

- Cisco Unified Reporting を使用した確認については、ステップ 3 を参照してください。
- RTMT を使用した確認については、ステップ 4 を参照してください。
- ステップ2 CLIを使用してデータベース複製を確認するには、CLIにアクセスし、次のコマンドを発行して、各 ノードにおける複製を確認します。各ノードでこのCLIコマンドを実行し、その複製のステータスを 確認する必要があります。また、サブスクライバをインストールしたあと、サブスクライバの数によっ ては、2のステータスになるまでにかなりの時間がかかる場合があります。

admin: show perf query class "Number of Replicates Created and State of Replication" ==>query class:

```
    Perf class (Number of Replicates Created and State of Replication)
    has instances and values:
    ReplicateCount -> Number of Replicates Created = 344
    ReplicateCount -> Replicate_State = 2
```

この場合に Replicate\_State オブジェクトが 2 の値を示すことに注意してください。次に、 Replicate\_State が取ることのできる値を示します。

- 0:この値は、複製が開始されていないことを示します。後続のノード(サブスクライバ)があり ません。または、Cisco Database Layer Monitor サービスが、サブスクライバのインストール後か ら実行されていません。
- 1:この値は、複製が作成されているにもかかわらず、カウントが間違っていることを示します。
- 2:この値は、複製の状態が良好であることを示します。
- 3:この値は、クラスタで複製に問題があることを示します。
- 4:この値は、複製の設定に失敗したことを示します。
- **ステップ 3** Cisco Unified Reporting を使用してデータベース複製を確認するには、次のタスクを実行します。
  - **a.** Cisco Unified CM の管理の右上隅にある [ナビゲーション (Navigation)] ドロップダウン リスト ボックスから、[Cisco Unified Reporting] を選択します。
  - **b.** Cisco Unified Reporting が表示されたら、[System Reports] をクリックします。
  - **c.** データベース複製のデバッグ情報を示す [Unified CM Database Status] レポートを生成および表示 します。

レポートを生成したあと、レポートを開いて、[Unified CM Database Status] を確認します。ここ には、クラスタ内の全サーバの RTMT レプリケーション カウンタが含まれます。すべてのサーバ の複製状態は2になっていなければならず、すべてのサーバで同じ数の複製が作成されている必要 があります。

前述のステータスの確認で複製の状態が2になっていない場合は、このレポートの「Replication Server List」を参照してください。ここには、接続され、各ノードとやり取りしているサーバが表示されます。リストにおいて、各サーバは、自身をローカルとして示し、その他のサーバをアクティブに接続されているサーバとして示します。いずれかのサーバの接続が切断されていると表示されている場合は、通常、ノード間に通信上の問題が発生しています。

- **d.** このためには、Cisco Unified Communications Manager データベースの健全性のスナップショットを提供する [Unified CM Database Status] レポートを生成および表示します。
- ステップ4 RTMTを使用してデータベース複製を確認するには、次のタスクを実行します。
  - a. Cisco Unified Real-Time Monitoring Tool (RTMT) を開きます。
  - **b.** [CallManager] タブをクリックします。
  - **c.** [Database Summary] をクリックします。[Replication Status] ペインが表示されます。

[Replication Status] ペインに表示される値を次に示します。

- 0:この値は、複製が開始されていないことを示します。後続のノード(サブスクライバ)がありません。または、Cisco Database Layer Monitor サービスが、サブスクライバのインストール後から実行されていません。
- 1:この値は、複製が作成されているにもかかわらず、カウントが間違っていることを示します。
- 2:この値は、複製の状態が良好であることを示します。
- 3:この値は、クラスタで複製に問題があることを示します。
- 4:この値は、複製の設定に失敗したことを示します。
- d. Replicate\_State パフォーマンス モニタリング カウンタを表示するには、[System] > [Performance] > [Open Performance Monitoring] を選択します。パブリッシャ データベース サーバ(最初のノード)をダブルクリックし、パフォーマンス モニタを拡張します。[Number of Replicates Created and State of Replication] をクリックします。[Replicate\_State] をダブルクリックします。[Object Instances] ウィンドウの [ReplicateCount] をクリックし、[Add] をクリックします。

 $\mathcal{Q}$ 

**ヒント** カウンタの定義を表示するには、カウンタ名を右クリックし、[Counter Description] を選択します。

**ステップ 5** すべてのサーバで RTMT のステータスが良好であるにもかかわらず、データベースが同期していない ことが疑われる場合は、CLI コマンド utils dbreplication status を実行します(いずれかのサーバで RTMT ステータスが 4 と表示される場合は、ステップ 6 に進みます)。

このステータス コマンドは、utils dbreplication status all を使用してすべてのサーバで、または utils dbreplication status *< hostname >* を使用して 1 つのサブスクライバで実行できます。

ステータス レポートは、疑わしいテーブルがあるかどうかを示します。疑わしいテーブルがある場合 は、複製修正 CLI コマンドを使用し、パブリッシャ サーバからサブスクライバ サーバにデータを同期 します。

複製の修正は、次のコマンドを使用して、すべてのサブスクライバ サーバで実行することも (all パラ メータを使用)、1 つのサブスクライバ サーバだけで実行することもできます。 utils dbreplication repair usage:utils dbreplication repair [nodename] | all

複製の修正を実行した後(数分間かかることがある)、別のステータス コマンドを実行して、すべての テーブルが同期されたことを確認できます。

修正後にテーブルが同期されていれば、複製の修正は成功です。

(注)

サーバの1つで RTMT のステータスが4の場合、またはステータス0の状態が4時間を超えた場合に 限り、ステップ6を実行します。

**ステップ6** データベース複製のデバッグ情報を示す [Unified CM Database Status] レポートを生成および表示しま す。RTMT のステータスが不良と表示される各サブスクライバで、hosts、rhosts、sqlhosts、および サービス ファイルに適切な情報が含まれることを確認します。

> [Cisco Unified CM Cluster Overview] レポートを生成し、表示します。サブスクライバ サーバのバー ジョンが同一であること、接続が正常であること、時間遅延が許容値内であることを確認します。

前述の条件が許容できるものである場合、次の手順を実行して、そのサブスクライバ サーバ上でレプ リケーションをリセットします。

- **a.** サブスクライバ サーバで、CLI コマンド utils dbreplication stop を実行します。 これを、RTMT の値が 4 のすべてのサブスクライバ サーバで実行します。
- **b.** パブリッシャ サーバで、CLI コマンド utils dbreplication stop を実行します。
- C. パブリッシャ サーバで、CLI コマンド utils dbreplication reset < hostname> を実行します。
   ここで、< hostname> はリセットする必要のあるサブスクライバ サーバのホスト名です。すべて
   のサブスクライバ サーバをリセットする必要がある場合は、コマンド utils dbreplication reset all
   を使用します。

#### 参照先

- [Cisco Unified Real-Time Monitoring Tool Administration Guide]
- Cisco Unified Reporting Administration Guide.
- *Command Line Interface Reference Guide for Cisco Unified Solutions*

# 接続が失われたノードで接続が復元された場合にデータベース複製が行われない

#### 症状

失われたノードの回復時に接続が復元されても、データベースの複製が行われません。トピック「パブ リッシャサーバとサブスクライバサーバとの間の複製に失敗する」(P.3-7)で説明する方法を使用し て、複製の状態を確認できます。ノードですでに複製のリセットを試み、その操作に失敗している場合 に限り、次の手順を使用します。

#### 考えられる原因

デバイス テーブルでの削除により、CDR チェックがループに入っている。

#### 推奨処置

- **ステップ1** 影響を受けているサブスクライバで utils dbreplication stop を実行します。これはすべて同時に実行 できます。
- ステップ 2 ステップ 1 が完了するまで待ち、次に、影響を受けているパブリッシャ サーバで utils dbreplication stop を実行します。
- ステップ3 影響を受けているパブリッシャ サーバから utils dbreplication clusterreset を実行します。このコマン ドを実行すると、ログ名がログファイルにリストされます。このファイルを確認し、プロセスのス テータスをモニタします。パスは次のとおりです。 /var/log/active/cm/trace/dbl/sdi
- ステップ 4 影響を受けているパブリッシャから utils dbreplication reset all を実行します。
- ステップ5 クラスタ内のすべてのサブスクライバ サーバですべてのサービスを停止し、再起動して(または、すべてのシステム(サブスクライバ サーバ)を再起動/リブートして)、サービスを変更します。この操作は必ず、utils dbreplication status で2のステータスが表示されてから実行します。

# データベース テーブルで同期が外れてもアラートがトリガーされない

(注) 「同期されていない」とは、クラスタ内の2つのサーバで、特定のデータベーステーブルに同じ情報が含まれていない状態を指します。

#### 症状

Cisco Unified Communications Manager バージョン 6.x 以降では、この症状には予期しないコール処理 の動作が含まれます。コールが、予期したようにルーティングまたは処理されません。この症状は、パ ブリッシャ サーバとサブスクライバ サーバのいずれかで発生することがあります。

**Cisco Unified Communications Manager** バージョン 5.x では、この症状には予期しないコール処理の動 作が含まれます。コールのルーティングと処理は予想どおりに実行されませんが、これは、パブリッ シャ サーバがオフラインになっているときに限ります。

この症状が発生したときに CLI で utils dbrepication status を実行すると、Out of sync とレポートさ れます。

Out of sync と表示されない場合、問題はありません。

#### 考えられる原因

ノード間でデータベース テーブルの同期が外れたままになっています。複製アラートは、複製プロセスの障害だけを示し、データベース テーブルの同期が外れた時期は示しません。通常、複製が正しく行われている場合は、テーブルの同期は維持されているはずです。場合によっては、複製が正しく行われているように見えるにもかかわらず、データベース テーブルが「同期されていない」状況が発生することがあります。

#### 推奨処置

- ステップ1 CLI コマンドを使用してクラスタの複製をリセットします。この処置を実行するためには、クラスタ内のサーバがオンラインで、IP 接続が完全に確立されていることが必要です。クラスタ内のすべてのサーバがオンラインであるかどうかは、プラットフォームの CLI および Cisco Unified Reporting を使用して確認します。
- **ステップ2** サーバの複製の状態が2の場合は、パブリッシャ サーバで次のコマンドを実行します。 utils dbreplication repair server name

サーバの複製の状態が2ではない場合は、 すべてのサブスクライバサーバで次のコマンドを実行します。 utils dbreplication stop

次に、すべてのパブリッシャ サーバで次のコマンドを実行します。 utils dbreplication stop 次に以下のコマンドを実行します。 utils dbreplication reset all

### 古い製品リリースに戻す場合のデータベース複製のリセット

古い製品リリースを実行できるようにクラスタ内のサーバを元に戻す場合は、クラスタ内部でデータ ベースの複製を手動でリセットする必要があります。すべてのクラスタ サーバを古い製品リリースに 戻したあとにデータベース複製をリセットするには、パブリッシャ サーバで CLI コマンド utils dbreplication reset all を入力します。

Cisco Unified Communications Operating System Administration または CLI を使用してバージョンを 切り替えると、古い製品バージョンに戻すときに、データベース複製のリセット要件に関するメッセー ジが表示されます。

### utils dbreplication clusterreset

このコマンドを使用すると、クラスタ全体でデータベース複製がリセットされます。

#### コマンド構文

utils dbreplication clusterreset

#### 使用上のガイドライン

このコマンドを実行する前に、utils dbreplication stop コマンドをすべてのサブスクライバ サーバで実行し、その後、パブリッシャ サーバでも実行します。

#### 要件

コマンド特権レベル:0 アップグレード時の使用:可能

### utils dbreplication dropadmindb

このコマンドは、クラスタ内のすべてのサーバにある Informix の syscdr データベースをドロップします。

コマンド構文 utils dbreplication dropadmindb

#### 使用上のガイドライン

このコマンドは、データベース複製のリセットまたはクラスタのリセットが失敗し、複製を再起動できない場合にのみ使用します。

#### 要件

コマンド特権レベル:0 アップグレード時の使用:可能

# LDAP 認証の失敗

この項では、LDAP 認証に失敗した場合の一般的な問題について説明します。

#### 症状

エンド ユーザのログインに失敗します。ユーザがログインする前に、認証タイムアウトが発生します。

#### 考えられる原因

Cisco Unified CM の管理の [LDAP 認証 (LDAP Authentication)] ウィンドウにおける [LDAP ポート (LDAP Port)] の設定が誤っています。

#### 推奨処置

社内ディレクトリの設定に応じて、[LDAP ポート(LDAP Port)]フィールドに入力するポート番号が 決まります。たとえば、[LDAP ポート(LDAP Port)]フィールドを設定する前に、LDAP サーバがグ ローバル カタログ サーバとして動作するかどうかや、設定に LDAP over SSL が必要であるかどうかを 確認します。たとえば、次のようなポート番号を入力します。

#### 例:LDAP サーバがグローバル カタログ サーバではない場合の LDAP ポート

- 389: SSL が必要でない場合。(このポート番号は、[LDAP ポート(LDAP Port)]フィールドに 表示されるデフォルトです)。
- 636: SSL が必要な場合。(このポート番号を入力する場合は、[SSL を使用(Use SSL)] チェックボックスがオンであることを確認します)。

#### 例:LDAP サーバがグローバル カタログ サーバである場合の LDAP ポート

- 3268: SSL が必要でない場合。
- 3269: SSL が必要な場合。(このポート番号を入力する場合は、[SSL を使用(Use SSL)] チェックボックスがオンであることを確認します)。
- ヒント 設定によっては、上記の例に示した番号以外のポート番号を入力する必要がある場合があります。[LDAP ポート(LDAP Port)]フィールドを設定する前に、ディレクトリサーバの管理者に問い合わせて、入力する正しいポート番号を確認してください。

# LDAP over SSL の問題

この項では、LDAP over SSL を使用する場合の一般的な問題について説明します。

#### 症状

LDAP over SSL が動作しません。

#### 考えられる原因

ほとんどの場合、LDAP over SSL の問題の原因は、Cisco Unified Communications Manager サーバ上の証明書(チェーン)が無効であるか、誤っているか、または不完全であることです。

#### 説明

SSLには、複数の証明書を使用する場合があります。ほとんどの場合、LDAP over SSLを動作させる には、ディレクトリ信頼証明書として AD ルート証明書をアップロードするだけで済みます。ただし、 異なるディレクトリ信頼証明書がアップロードされた場合、つまりルート証明書以外の証明書がアップ ロードされた場合は、その証明書をルート証明書などの上位レベルの証明書によって確認する必要があ ります。この場合、複数の証明書が関係するため、証明書チェーンが作成されます。たとえば、証明書 チェーンには、次の証明書が含まれている場合があります。

- ルート証明書:信頼チェーンにおける最上位の CA 証明書です。この証明書の発行者と被認証者は 同じです。
- 中間証明書:信頼チェーンの一部を構成する CA 証明書です(最上位以外)。中間証明書によって、 階層のルートから最下位の中間証明書までがつながります。

リーフ証明書:1つ上の階層の中間証明書によって署名された、サービスやサーバに発行される証明書です。

企業における証明書チェーンには、たとえば2つの証明書および1つのルート証明書があります。次に、証明書の内容を示します。

Data:

Version: 3 (0x2)

Serial Number:

77:a2:0f:36:7c:07:12:9c:41:a0:84:5f:c3:0c:64:64

Signature Algorithm: sha1WithRSAEncryption

Issuer: DC=com, DC=DOMAIN3, CN=jim

Validity

Not Before: Apr 13 14:17:51 2009 GMT

Not After: Apr 13 14:26:17 2014 GMT

Subject: DC=com, DC=DOMAIN3, CN=jim

#### 推奨処置

2 ノードのチェーンの場合、チェーンにはルート証明書とリーフ証明書が含まれています。この場合 は、ディレクトリ信頼ストアにルート証明書をアップロードするだけで済みます。

3 つ以上のノードのチェーンの場合、チェーンには、ルート証明書、リーフ証明書、および中間証明書 が含まれています。この場合は、ルート証明書、およびリーフ証明書を除くすべての中間証明書をディ レクトリ信頼ストアにアップロードする必要があります。

証明書チェーンの最上位(ルート証明書)の Issuer(発行者)フィールドと Subject(被認証者) フィールドが同じであることを確認します。Issuerフィールドと Subject フィールドが同じでない場 合、証明書はルート証明書ではなく中間証明書となります。この場合は、ルートから最下位中間証明書 までのチェーン全体を特定して、チェーン全体をディレクトリ信頼ストアにアップロードします。

また、Validity フィールドを確認して、証明書の有効期限が切れていないことを確認します。中間証明 書の有効期限が切れている場合は、新しいチェーン、および新しいチェーンを使用して署名された新し いリーフ証明書を認証機関から取得します。リーフ証明書の有効期限だけが切れている場合は、署名さ れた新しいリーフ証明書を取得します。

# **OpenLDAP** で LDAP サーバに接続するための証明書を確 認できない

#### 症状

CTI クライアントまたは JTAPI クライアント経由でのエンド ユーザ認証に失敗しますが、Unified CM へのユーザ認証は動作します。

#### 考えられる原因

OpenLDAP では、LDAP サーバに接続するための証明書を確認できません。

#### 説明

証明書は、完全修飾ドメイン名(FQDN)を使用して発行されます。OpenLDAPの検証プロセスでは、 FQDN がアクセス先のサーバと照合されます。アップロードされている証明書では FQDN が使用さ れ、Web フォームでは IP アドレスが使用されているため、OpenLDAP はサーバに接続できません。

#### 推奨処置

可能な場合には、DNS を使用します。

証明書署名要求(CSR)プロセス時に、被認証者 CNの一部として FQDN を指定します。この CSR を使用して自己署名証明書または CA 証明書を取得すると、通常名には同じ FQDN が含まれ ます。したがって、CTI や CTL などのアプリケーションで LDAP 認証がイネーブル化された場合 でも、信頼証明書がディレクトリ信頼ストアにインポートされていれば、問題は発生しません。

DNS を使用していない場合は、Cisco Unified CM の管理の [LDAP 認証設定(LDAP Authentication Configuration)] ウィンドウに IP アドレスを入力します。その後、/etc/openIdap/Idap.conf に次の1行を追加します。

#### TLS\_REQCERT never

このファイルを更新するには、リモートアカウントが必要です。このように設定すると、 OpenLDAP ライブラリで、サーバの証明書が確認されません。ただし、後続の通信は引き続き SSL を使用して行われます。

# サーバの応答が遅い

この項では、全二重ポートの設定が一致しないためにサーバからの応答が遅くなることに関連した問題 について説明します。

#### 症状

サーバからの応答が遅くなります。

#### 考えられる原因

スイッチの全二重ポート設定が Cisco Unified Communications Manager サーバの全二重ポート設定と 一致しない場合、応答が遅くなる可能性があります。

#### 推奨処置

- 1. 最適なパフォーマンスを得るために、スイッチおよびサーバの両方を 100/Full に設定します。
  - スイッチまたはサーバで Auto 設定を使用することは推奨しません。
- この変更を有効にするには、Cisco Unified Communications Manager サーバを再起動する必要が あります。

# JTAPI サブシステム起動の問題

Java Telephony API (JTAPI) サブシステムは、Cisco Customer Response Solutions (CRS) プラット フォームの非常に重要なコンポーネントです。JTAPI は Cisco Unified Communications Manager と通 信し、テレフォニー コール制御を担当します。CRS プラットフォームには、Cisco Unified Auto-Attendant、Cisco IP ICD、Cisco Unified IP-IVR などのテレフォニー アプリケーションがホスト されます。この項ではこれらのアプリケーションに固有の内容については説明しませんが、JTAPI サブ システムはこれらすべてのアプリケーションで使用される基本的なコンポーネントであることに注意す る必要があります。 トラブルシューティング プロセスを開始する前に、使用しているソフトウェア バージョンが互換性の あるものであることを確認します。互換性を確認するには、使用しているバージョンの Cisco Unified Communications Manager の『Cisco Unified Communications Manager Release Notes』を参照してく ださい。

CRS のバージョンを確認するには、http://servername/appadmin と入力して AppAdmin にログインします。ここで、*servername* には、CRS がインストールされているサーバの名前を指定します。メインメニューの右下隅で現在のバージョンを確認します。

# JTAPI サブシステムが OUT\_OF\_SERVICE になる

#### 症状

JTAPI サブシステムが起動しません。

#### 考えられる原因

トレース ファイルに、次のいずれかの例外が表示されます。

- MIVR-SS\_TEL-4-ModuleRunTimeFailure
- MIVR-SS\_TEL-1-ModuleRunTimeFailure

### MIVR-SS\_TEL-4-ModuleRunTimeFailure

トレース ファイルで、MIVR-SS\_TEL-1-ModuleRunTimeFailure ストリングを検索します。行の末尾に、 例外の理由が表示されます。

次に、最も一般的なエラーを示します。

- Unable to create provider—bad login or password
- Unable to create provider—Connection refused
- Unable to create provider—login=
- Unable to create provider—hostname
- Unable to create provider—Operation timed out
- Unable to create provider—null

#### Unable to create provider—bad login or password

#### 考えられる原因

管理者が、JTAPI 設定に誤ったユーザ名またはパスワードを入力しました。

#### エラー メッセージの全文

```
%MIVR-SS_TEL-4-ModuleRunTimeFailure:Real-time
failure in JTAPI subsystem: Module=JTAPI
Subsystem,Failure Cause=7,Failure
Module=JTAPI_PROVIDER_INIT,
Exception=com.cisco.jtapi.PlatformExceptionImpl:
Unable to create provider -- bad login or password.
%MIVR-SS_TEL-7-
EXCEPTION:com.cisco.jtapi.PlatformExceptionImpl:
Unable to create provider -- bad login or password.
```

#### 推奨処置

ユーザ名およびパスワードが正しいかどうかを確認します。Cisco Unified Communications Manager の [Cisco Unified CM ユーザ (Cisco Unified CM User)]ウィンドウ (http://servername/ccmuser) に ログインして、Cisco Unified Communications Manager が正しく認証できないことを確認します。

#### Unable to create provider—Connection refused

#### 考えられる原因

Cisco Unified Communications Manager で、JTAPI から Cisco Unified Communications Manager への 接続が拒否されました。

#### エラー メッセージの全文

```
%MIVR-SS_TEL-4-ModuleRunTimeFailure:Real-time
failure in JTAPI subsystem: Module=JTAPI Subsystem,
Failure Cause=7,Failure Module=JTAPI_PROVIDER_INIT,
Exception=com.cisco.jtapi.PlatformExceptionImpl: Unable
to create provider -- Connection refused
%MIVR-SS_TEL-7-EXCEPTION:com.cisco.jtapi.PlatformExceptionImpl:
Unable to create provider -- Connection refused
```

#### 推奨処置

Cisco Unified Serviceability コントロール センターで、CTI Manager サービスが実行されていること を確認します。

#### Unable to create provider-login=

#### 考えられる原因

JTAPI 設定ウィンドウで何も設定されていません。

#### エラー メッセージの全文

```
%MIVR-SS_TEL-4-ModuleRunTimeFailure:Real-time
failure in JTAPI subsystem: Module=JTAPI Subsystem,
Failure Cause=7,Failure Module=JTAPI_PROVIDER_INIT,
Exception=com.cisco.jtapi.PlatformExceptionImpl:
Unable to create provider -- login=
%MIVR-SS_TEL-7-EXCEPTION:com.cisco.jtapi.PlatformExceptionImpl:
Unable to create provider -- login=
```

#### 推奨処置

CRS サーバの JTAPI 設定ウィンドウで、JTAPI プロバイダーを設定します。

#### Unable to create provider—hostname

#### 考えられる原因

CRS エンジンが、Cisco Unified Communications Manager のホスト名を解決できません。

#### エラー メッセージの全文

```
%M%MIVR-SS_TEL-4-ModuleRunTimeFailure:Real-time
failure in JTAPI subsystem: Module=JTAPI Subsystem,
Failure Cause=7,Failure Module=JTAPI_PROVIDER_INIT,
Exception=com.cisco.jtapi.PlatformExceptionImpl:
Unable to create provider -- dgrant-mcs7835.cisco.com
%MIVR-SS_TEL-7-EXCEPTION:com.cisco.jtapi.PlatformExceptionImpl:
```

Unable to create provider -- dgrant-mcs7835.cisco.com

#### 推奨処置

CRS エンジンからの DNS 名前解決が正しく動作しているかどうかを確認します。DNS 名の代わりに IP アドレスを使用します。

#### Unable to create provider—Operation timed out

#### 考えられる原因

CRS エンジンから Cisco Unified Communications Manager に IP 接続できません。

#### エラー メッセージの全文

```
101: Mar 24 11:37:42.153 PST
%MIVR-SS_TEL-4-ModuleRunTimeFailure:Real-time
failure in JTAPI subsystem: Module=JTAPI Subsystem,
Failure Cause=7,Failure Module=JTAPI_PROVIDER_INIT,
Exception=com.cisco.jtapi.PlatformExceptionImpl:
Unable to create provider -- Operation timed out
102: Mar 24 11:37:42.168 PST%MIVR-SS_TEL-7-EXCEPTION:
com.cisco.jtapi.PlatformExceptionImpl:
Unable to create provider -- Operation timed out
```

#### 推奨処置

CRS サーバの JTAPI プロバイダーに設定されている IP アドレスを確認します。CRS サーバおよび Cisco Unified Communications Manager のデフォルト ゲートウェイ設定を確認します。IP ルーティン グの問題が存在しないことを確認します。CRS サーバから Cisco Unified Communications Manager に ping を実行して、接続をテストします。

#### Unable to create provider—null

#### 考えられる原因

JTAPI プロバイダーの IP アドレスやホスト名が設定されていないか、または正しいバージョンの JTAPI クライアントを使用していません。

#### エラー メッセージの全文

%MIVR-SS\_TEL-4-ModuleRunTimeFailure:Real-time failure in JTAPI subsystem: Module=JTAPI Subsystem, Failure Cause=7,Failure Module=JTAPI\_PROVIDER\_INIT, Exception=com.cisco.jtapi.PlatformExceptionImpl: Unable to create provider -- null

#### 推奨処置

JTAPI 設定でホスト名または IP アドレスが設定されていることを確認します。JTAPI バージョンが正 しくない場合は、Cisco Unified Communications Manager の [プラグイン (Plugins)] ウィンドウから JTAPI クライアントをダウンロードして、CRS サーバにインストールします。

### MIVR-SS\_TEL-1-ModuleRunTimeFailure

#### 症状

通常、この例外は、JTAPI サブシステムでどのポートも初期化できない場合に発生します。

#### 考えられる原因

CRS サーバは Cisco Unified Communications Manager と通信できますが、JTAPI を通して CTI ポート または CTI ルート ポイントを初期化できません。このエラーは、CTI ポートおよび CTI ルート ポイン トが JTAPI ユーザに関連付けられていない場合に発生します。

#### エラー メッセージの全文

255: Mar 23 10:05:35.271 PST%MIVR-SS\_TEL-1-ModuleRunTimeFailure: Real-time failure in JTAPI subsystem: Module=JTAPI Subsystem, Failure Cause=7,Failure Module=JTAPI SS,Exception=null

#### 推奨処置

Cisco Unified Communications Manager の JTAPI ユーザを確認して、CRS サーバに設定されている CTI ポートおよび CTI ルート ポイントがユーザに関連付けられていることを確認します。

### JTAPI サブシステムが PARTIAL\_SERVICE になる

#### 症状

トレースファイルに、次の例外が表示されます。 MIVR-SS\_TEL-3-UNABLE\_REGISTER\_CTIPORT

#### 考えられる原因

JTAPI サブシステムで、1 つ以上の CTI ポートまたはルート ポイントを初期化できません。

#### エラー メッセージの全文

1683: Mar 24 11:27:51.716 PST %MIVR-SS\_TEL-3-UNABLE\_REGISTER\_CTIPORT: Unable to register CTI Port: CTI Port=4503, Exception=com.cisco.jtapi.InvalidArgumentExceptionImpl: Address 4503 is not in provider's domain. 1684: Mar 24 11:27:51.716 PST%MIVR-SS\_TEL-7-EXCEPTION: com.cisco.jtapi.InvalidArgumentExceptionImpl: Address 4503 is not in provider's domain.

#### 推奨処置

トレースのメッセージには、どの CTI ポートまたはルート ポイントが初期化できないかが示されます。 このデバイスが Cisco Unified Communications Manager の設定に存在すること、および Cisco Unified Communications Manager の JTAPI ユーザに関連付けられていることを確認します。

# セキュリティの問題

この項では、セキュリティ関連の測定についての情報、およびセキュリティ関連の問題をトラブル シューティングするための一般的なガイドラインについて説明します。この項では、次のトピックにつ いて説明します。

- 「セキュリティアラーム」(P.3-20)
- 「セキュリティ パフォーマンス モニタ カウンタ」(P.3-20)
- 「セキュリティ ログ ファイルおよびトレース ファイルの確認」(P.3-21)

- 「証明書のトラブルシューティング」(P.3-22)
- •「CTL セキュリティ トークンのトラブルシューティング」(P.3-22)
- 「CAPF のトラブルシューティング」(P.3-23)
- 「電話機および Cisco IOS MGCP ゲートウェイの暗号化のトラブルシューティング」(P.3-24)

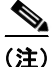

この項では、Cisco Unified IP Phone が不適切な負荷やセキュリティに関するバグなどによって機能し なくなった場合のリセット方法については説明していません。電話機のリセットの詳細については、電 話機のモデルに応じた『Cisco Unified IP Phone Administration Guide for Cisco Unified Communications Manager』を参照してください。

Cisco Unified IP Phone models 7970、7960、および 7940 のみから CTL ファイルを削除する方法につ いては、電話機のモデルに応じた 『Cisco Unified Communications Manager Security Guide』または 『Cisco Unified IP Phone Administration Guide for Cisco Unified Communications Manager』を参照し てください。

### セキュリティ アラーム

**Cisco Unified Serviceability** では、X.509 名の不一致、認証エラー、および暗号化エラーに対して、セキュリティ関連アラームが生成されます。Cisco Unified Serviceability によってアラーム定義が提供されます。

TFTP サーバ エラーおよび CTL ファイル エラーが発生した場合は、電話機でアラームが生成される可 能性があります。電話機で生成されるアラームについては、電話機のモデルとタイプ (SCCP または SIP) に応じた『*Cisco Unified IP Phone Administration Guide for Cisco Unified Communications Manager*』を参照してください。

# セキュリティ パフォーマンス モニタ カウンタ

パフォーマンス モニタ カウンタでは、Cisco Unified Communications Manager に登録された認証済み 電話機の数、完了した認証済みコールの数、および現時点でアクティブな認証済みコールの数が監視さ れます。表 3-1 に、セキュリティ機能に該当するパフォーマンス カウンタを示します。

| オブジェクト                               | カウンタ                                     |
|--------------------------------------|------------------------------------------|
| Cisco Unified Communications Manager | AuthenticatedCallsActive                 |
|                                      | AuthenticatedCallsCompleted              |
|                                      | AuthenticatedPartiallyRegisteredPhone    |
|                                      | AuthenticatedRegisteredPhones            |
|                                      | EncryptedCallsActive                     |
|                                      | EncryptedCallsCompleted                  |
|                                      | EncryptedPartiallyRegisteredPhones       |
|                                      | EncryptedRegisteredPhones                |
|                                      | SIPLineServerAuthorizationChallenges     |
|                                      | SIPLineServerAuthorizationFailures       |
|                                      | SIPTrunkServerAuthenticationChallenges   |
|                                      | SIPTrunkServerAuthenticationFailures     |
|                                      | SIPTrunkApplicationAuthorization         |
|                                      | SIPTrunkApplicationAuthorizationFailures |
|                                      | TLSConnectedSIPTrunk                     |
| SIP スタック                             | StatusCodes4xxIns                        |
|                                      | StatusCodes4xxOuts                       |
|                                      | 例:                                       |
|                                      | 401 権限なし (HTTP 認証が必要)                    |
|                                      | 403 禁止                                   |
|                                      | 405 メソッドが許可されない                          |
|                                      | 407 プロキシ認証が必要                            |
| TFTP サーバ                             | BuildSignCount                           |
|                                      | EncryptCount                             |

#### 表 3-1 セキュリティ パフォーマンス カウンタ

RTMT でのパフォーマンス モニタへのアクセス、perfmon ログの設定、およびカウンタの詳細につい ては、『*Cisco Unified Real-Time Monitoring Tool Administration Guide*』を参照してください。

CLI コマンド show perf を使用すると、パフォーマンス監視情報が表示されます。CLI インターフェイ スの使用方法の詳細については、『Command Line Interface Reference Guide for Cisco Unified Solutions』を参照してください。

# セキュリティ ログ ファイルおよびトレース ファイルの確認

Cisco Unified Communications Manager では、複数のディレクトリ(cm/log、cm/trace、tomcat/logs、tomcat/logs/security など)にログ ファイルおよびトレース ファイルが保存されます。

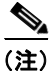

暗号化をサポートするデバイスでは、SRTP キー情報はトレース ファイルに出力されません。

Cisco Unified Real-Time Monitoring Tool または CLI コマンドのトレース収集機能を使用すると、ログ ファイルおよびトレース ファイルを検索、表示、および操作できます。

# 証明書のトラブルシューティング

Cisco Unified Communications Platform Administration の証明書管理ツールを使用すると、証明書の 表示、証明書の削除、証明書の再生成、証明書の有効期限の監視、証明書と CTL ファイルのダウン ロードやアップロードを行うことができます。たとえば、更新した CTL ファイルを Unity にアップ ロードできます。CLI を使用すると、自己署名証明書および信頼証明書を一覧表示または表示したり、 自己署名証明書を再生成したりできます。

CLI コマンド show cert、show web-security、set cert regen、および set web-security を使用すると、 CLI インターフェイスで証明書を管理できます。たとえば、set cert regen tomcat のように使用しま す。GUI または CLI を使用した証明書の管理方法の詳細については、『Cisco Unified Communications Operating System Administration Guide』および『Command Line Interface Reference Guide for Cisco Unified Solutions』を参照してください。

# CTL セキュリティ トークンのトラブルシューティング

この項は、次のトピックで構成されています。

- 「連続して誤ったセキュリティトークンパスワードを入力したあとにロックされたセキュリティトークンのトラブルシューティング」(P.3-22)
- 「1 つのセキュリティ トークン (eToken) が失われた場合のトラブルシューティング」(P.3-22)

すべてのセキュリティ トークン (eToken) が失われた場合は、Cisco TAC に問い合わせてください。

### 連続して誤ったセキュリティ トークンパスワードを入力したあとにロックされたセキュリティ トークンのトラブルシューティング

各セキュリティ トークンには再試行カウンタが含まれています。このカウンタには、eToken の [パス ワード (Password)]ウィンドウでログインを連続して試行できる回数が指定されています。セキュリ ティ トークンの再試行カウンタ値は15 です。カウンタ値を超える回数のログインが連続して試みられ た場合、つまり16回連続してログインに失敗した場合は、セキュリティ トークンがロックされて使用 できなくなったことを示すメッセージが表示されます。ロックされたセキュリティ トークンは、再度 イネーブル化することができません。

『Cisco Unified Communications Manager Security Guide』の説明に従って、追加のセキュリティトー クンを入手して CTL ファイルを設定します。必要に応じて、新しいセキュリティトークンを購入し て、ファイルを設定します。

パスワードの入力に成功すると、カウンタはゼロにリセットされます。

### 1 つのセキュリティ トークン (eToken) が失われた場合のトラブルシューティング

1つのセキュリティトークンが失われた場合は、次の手順を実行します。

#### 手順

- **ステップ1**新しいセキュリティトークンを購入します。
- **ステップ 2** CTL ファイルを署名したトークンを使用し、次のタスクを実行することによって CTL ファイルを更新 します。
  - a. 新しいトークンを CTL ファイルに追加します。
  - **b.** 失われたトークンを CTL ファイルから削除します。

これらのタスクの実行方法の詳細については、『Cisco Unified Communications Manager Security Guide』を参照してください。

**ステップ3** 『Cisco Unified Communications Manager Security Guide』の説明に従って、すべての電話機をリセットします。

### CAPF のトラブルシューティング

この項では、次のトピックについて説明します。

- 「電話機の認証文字列のトラブルシューティング」(P.3-23)
- •「ローカルで有効な証明書の確認に失敗した場合のトラブルシューティング」(P.3-24)
- •「CAPF 証明書がクラスタ内のすべてのサーバにインストールされていることの確認」(P.3-24)
- •「電話機にローカルで有効な証明書が存在することの確認」(P.3-24)
- 「電話機に Manufacture-Installed Certificate (MIC; 製造元でインストールされる証明書) が存在す ることの確認」(P.3-24)
- 「CAPF エラー コード」 (P.3-25)

### 電話機の認証文字列のトラブルシューティング

電話機に誤った認証文字列を入力すると、電話機にメッセージが表示されます。電話機に、正しい認証 文字列を入力してください。

 $\mathcal{P}$ 

ト 電話機が Cisco Unified Communications Manager に登録されていることを確認します。電話機が Cisco Unified Communications Manager に登録されていない場合は、電話機に認証文字列を入力でき ません。

電話機のデバイス セキュリティ モードが非セキュアであることを確認します。

電話機に適用されているセキュリティ プロファイルの認証モードが [認証ストリング (By Authentication String)] に設定されていることを確認します。

CAPF では、電話機に認証文字列を連続して入力できる回数が制限されています。10回連続して誤った認証文字列を入力した場合は、10分間以上待機してから再度正しい認証文字列を入力します。

### ローカルで有効な証明書の確認に失敗した場合のトラブルシューティング

電話機では、証明書が CAPF によって発行されたバージョンではない場合、証明書の有効期限が切れ ている場合、CAPF 証明書がクラスタ内のすべてのサーバに存在しない場合、CAPF 証明書が CAPF ディレクトリに存在しない場合、電話機が Cisco Unified Communications Manager に登録されていな い場合などに、ローカルで有効な証明書の確認が失敗します。ローカルで有効な証明書の確認に失敗し た場合は、SDL トレース ファイルおよび CAPF トレース ファイルでエラーを確認します。

### CAPF 証明書がクラスタ内のすべてのサーバにインストールされていることの確認

Cisco Certificate Authority Proxy Function サービスをアクティブにすると、CAPF 固有のキー ペアお よび証明書が CAPF によって自動的に生成されます。Cisco CTL クライアントがクラスタ内のすべて のサーバにコピーする CAPF 証明書の拡張子は .0 です。CAPF 証明書が存在することを確認するには、 Cisco Unified Communications プラットフォームの GUI で CAPF 証明書を表示するか、または CLI を 使用します。

- DER 符号化形式: CAPF.cer
- PEM 符号化形式: CAPF.cer と同じ通常名ストリングを含む拡張子が .0 のファイル

### 電話機にローカルで有効な証明書が存在することの確認

[モデル情報(Model Information)]または[セキュリティ設定(Security Configuration)]電話機メ ニューで LSC 設定を表示することによって、電話機にローカルで有効な証明書がインストールされて いることを確認できます。詳細については、電話機のモデルとタイプ(SCCP または SIP)に応じた 『*Cisco Unified IP Phone Administration Guide*』を参照してください。

### 電話機に Manufacture-Installed Certificate (MIC; 製造元でインストールされる証明書)が 存在することの確認

[モデル情報(Model Information)]または[セキュリティ設定(Security Configuration)]電話機メ ニューで MIC 設定を表示することによって、電話機に MIC が存在することを確認できます。詳細につ いては、電話機のモデルとタイプ(SCCP または SIP)に応じた『Cisco Unified IP Phone Administration Guide』を参照してください。

# 電話機および Cisco IOS MGCP ゲートウェイの暗号化のトラブルシュー ティング

この項では、次のトピックについて説明します。

• 「パケットキャプチャの使用」(P.3-24)

### パケット キャプチャの使用

メディアや TCP パケットをスニフィングするサードパーティ製トラブルシューティング ツールは、 SRTP 暗号化をイネーブルにしたあとは機能しません。このため、問題が発生した場合は、Cisco Unified Communications Manager の管理を使用して次のタスクを行う必要があります。

 Cisco Unified Communications Manager とデバイスとの間で交換されるメッセージのパケットの 分析 (Cisco Unified IP Phone [SCCP および SIP]、Cisco IOS MGCP ゲートウェイ、H.323 ゲート ウェイ、H.323/H.245/H.225 トランク、または SIP トランク)。

SIP トランクでは、SRTP はサポートされていません。

- デバイス間の SRTP パケットのキャプチャ。
- メッセージからのメディア暗号キー情報の抽出、およびデバイス間のメディアの復号化。

パケット キャプチャの使用または設定、および SRTP を使用して暗号化されたコール(およびその他 すべてのコール タイプ)のキャプチャしたパケットの分析に関する詳細については、「パケット キャプ チャ」(P.2-8)を参照してください。

 $\mathcal{P}$ 

このタスクを複数のデバイスに対して同時に実行すると、CPU使用率が高くなり、コール処理が中断 される可能性があります。このタスクは、コール処理が中断される危険性が最も少ないときに実行する ことを強く推奨します。

**Cisco Unified Communications Manager** のこのリリースと互換性がある Bulk Administration Tool を使用することによって、電話機のパケット キャプチャ モードを設定できます。このタスクの実行方法の詳細については、『*Cisco Unified Communications Manager Bulk Administration Guide*』を参照してください。

 $\mathcal{P}$ 

Cisco Unified Communications Manager Bulk Administration でこのタスクを実行すると、CPU 使用率 が高くなり、コール処理が中断される可能性があります。このタスクは、コール処理が中断される危険 性が最も少ないときに実行することを強く推奨します。

### CAPF エラー コード

次の表に、CAPF ログファイルに出力される可能性がある CAPF エラー コード、および各コードに対応する修正処置を示します。

| エラー   |                                                     |                                                           |
|-------|-----------------------------------------------------|-----------------------------------------------------------|
| <br>۲ | 説明                                                  | 対処方法                                                      |
| 0     | CAPF_OP_SUCCESS                                     | 修正処置は必要ありません。                                             |
|       | /*Success */                                        |                                                           |
| 1     | CAPF_FETCH_SUCCESS_BUT_NO_CERT                      | 電話機に証明書をインストールします。                                        |
|       | /* Fetch is successful; however there is no cert */ | 詳細については、『Cisco Unified<br>Communications Manager Security |
|       |                                                     | <i>Guide</i> 』を参照してください。                                  |
| 2     | CAPF_OP_FAIL                                        | 修正処置はありません。                                               |
|       | /* Fail */                                          |                                                           |
| 3     | CAPF_OP_FAIL_INVALID_AUTH_STR                       | 電話機に、正しい認証文字列を入力して                                        |
|       | /* Invalid Authentication string */                 | ください。詳細については、『Cisco<br>Unified Communications Manager     |
|       |                                                     | Security Guide』を参照してください。                                 |

#### 表 3-2 CAPF エラー コード

| エラー     |                                                                    |                                                                                                    |
|---------|--------------------------------------------------------------------|----------------------------------------------------------------------------------------------------|
| コー<br>ド | 説明                                                                 | 対処方法                                                                                                    |
| 4       | CAPF_OP_FAIL_INVALID_LSC<br>/* Invalid LSC */                      | 電話機のローカルで有効な証明書<br>(LSC)を更新します。詳細については、<br>『 <i>Cisco Unified Communications</i><br><i>Manager Security Guide</i> 』を参照してく<br>ださい。                                |
| 5       | CAPF_OP_FAIL_INVALID_MIC,<br>/* Invalid MIC */                     | このコードは、製造元でインストールさ<br>れる証明書(MIC)が無効になったこと<br>を示しています。LSC をインストールす<br>る必要があります。詳細については、<br>『Cisco Unified Communications<br>Manager Security Guide』を参照してく<br>ださい。 |
| 6       | CAPF_OP_FAIL_INVALID_CRENDENTIALS,<br>/* Invalid credential */     | 正しいクレデンシャルを入力します。                                                                                                    |
| 7       | CAPF_OP_FAIL_PHONE_COMM_ERROR,<br>/* Phone Communication Failure*/ | 修正処置はありません。                                                                                                    |
| 8       | CAPF_OP_FAIL_OP_TIMED_OUT,<br>/* Operation timeout */              | 操作を再スケジュールします。                                                                                                    |
| 11      | CAPF_OP_FAIL_LATE_REQUEST<br>/* User Initiated Request Late */     | CAPF 操作を再スケジュールします。                                                                                                    |

| 表 | 3-2 | CAPF エラー | 1-1 | ド(続き | き) |
|---|-----|----------|-----|------|----|
|---|-----|----------|-----|------|----|

# 障害が発生した RAID ディスクの交換の実行

ここでは、障害が発生したディスクの交換についての情報と、Redundant Array of Inexpensive Disks (RAID)の再構築機能のトラブルシューティングについての一般的なガイドラインを説明します。ここでは、次の内容について説明します。

- 再起動を1回行って、障害が発生した RAID ディスクを交換する
- Linux ソフトウェア RAID で再起動を1回行って、障害が発生した RAID ディスクを交換する
- 再起動を行わないで、障害が発生した RAID ディスクを交換する

MCS サーバでは、ハードディスクで障害またはその他の問題が発生した場合にデータが失われないようにするために、RAID ドライブが使用されています。

RAID 再構築手順を実行して障害が発生したディスクを交換するには、システムが2台以上のハード ディスクを使用して動作している必要があります。

1 台のハードディスクだけで動作するシステムでは、RAID のミラーは適用されず、ディスクで障害が 発生するとデータがすべて失われます。このようなサーバを回復するには、障害が発生した単一のディ スクを代わりの新しいディスクに交換して、DRS 回復を実行する必要があります。このようなサーバ では、事前に DRS を設定して、日次バックアップをスケジュールすることを強く推奨します。これに より、このような致命的な障害が発生した場合でも、可能なかぎり多くのデータを回復できます。

DRS の詳細については、『Disaster Recovery Administration Guide』を参照してください。

#### 制限事項

最初に、RAID 再構築に関する次の制限事項について理解する必要があります。

- これらの手順は、Cisco Unified Communications Manager 7.1(2) リリース以降に適用されます。
- これらの RAID 再構築手順は、物理ディスクを1台だけ備える次のサーバモデルには適用されません。
  - MCS-7815-I3
  - **–** MCS-7816-H3
  - MCS-7816-I3
  - **–** MCS-7816-I4
- RAIDの再構築を行うと、入出力(I/O)のパフォーマンスに影響があるため、障害が発生した ディスクの交換作業および再構築作業は、オフピーク時またはメンテナンス時間帯にスケジュール してください。
- 障害が発生したディスクの交換についての説明は、各項で説明されているように RAID が設定されているサーバでだけサポートされ、RAID ディスクのうちの1つに障害が発生した場合にだけ適用されます。

通常、ディスクの障害は、SNMP トラップ、RTMT トラップ、またはディスクの LED ステータス (サポートされているサーバだけ)によって検出されます。次の手順で説明するように、CLI コマ ンド show hardware を使用して、手動で RAID ドライブのステータスを確認できます。

A 警告

#### 次の手順で障害が発生していると検出されないディスクのディスク交換を行う場合、次の手順は適用 されず、サポートもされません。

わかりやすくするために、RAID 再構築手順は、サーバのモデル番号に基づいてさまざまなサーバタ イプに分類されています。サーバのモデル番号に応じて、対応する手順を選択し、障害が発生したディ スクを交換できます。

次の表では、各手順において必要なシステム再起動の回数に応じて各サーバタイプに分類されていま す。

| 必要な再起動回数 | サーバ モデル     | 手順                             |
|----------|-------------|--------------------------------|
| 1 回      | MCS-7825-H4 | 再起動を1回行って、障害が発生した              |
|          | MCS-7825-I3 | RAID ディスクを交換する                 |
|          | MCS-7825-I4 |                                |
|          | MCS-7828-13 |                                |
|          | MCS-7825-H3 | Linux ソフトウェア RAID で再起動を1回      |
|          | MCS-7828-H3 | 行って、障害が発生した RAID ディスクを<br>交換する |

#### 表 3-3 再起動回数に応じたサーバの分類

| 必要な再起動回数 | サーバ モデル     | 手順                |
|----------|-------------|-------------------|
| 再起動なし    | MCS-7835-H2 | 再起動を行わないで、障害が発生した |
|          | MCS-7835-I2 | RAID ディスクを交換する    |
|          | MCS-7845-H2 | -                 |
|          | MCS-7845-12 | -                 |
|          | MCS-7835-I3 | -                 |
|          | MCS-7845-13 | -                 |
|          | DL-380-G6   |                   |

表 3-3 再起動回数に応じたサーバの分類(続き)

### 再起動を1回行って、障害が発生した RAID ディスクを交換する

次の特定のサーバにおいて障害が発生した RAID ディスクを交換するには、次の手順を実行します。

- MCS-7825-H4
- MCS-7825-I3
- MCS-7825-I4
- MCS-7828-I3
- **ステップ1** 管理者としてコンソールにログインし、CLI コマンド show hardware を入力します。
- **ステップ 2** 論理ドライブのステータスを確認します。次のいずれかを実行します。
  - 論理ドライブのステータスが OK または Optimal である場合は、これ以上の処理は必要ありません。
  - ・論理ドライブのステータスが OK ではない場合は、ステップ3 で説明されているように物 理ディスクのステータスを確認します。
- **ステップ 3** CLI コマンド show hardware を再度入力して、次のいずれかを実行します。
  - 「Failed」というステータスの物理ディスクがない場合、これ以上の処理は必要ありません。
  - 論理ドライブのステータスが OK または Optimal ではなく、「Failed」と表示された物理 ディスクがある場合は、次のようにサーバ上の物理ディスクを特定します。

障害が発生したディスクの LED の色がオレンジ色または赤色になります。

(注)

ステップ2を実行して論理 RAID ドライブのステータスを確認してから、ステップ3を実行して物理ディスクのステータスを確認する必要があります。

障害が発生したドライブを交換して RAID を再構築するには、ステップ4に進みます。

- ステップ 4 CLI コマンド utils system shutdown を使用して、サーバを正常にシャットダウンします。
- ステップ5 システムをシャットダウンしたあと、障害が発生したディスクが設置されていた空きスロットに、元の ディスクと同じタイプ、同じ製造業者、同じサイズの新しいディスクを装着します。たとえば、 Western Digital 社のディスクを装着します。
- ステップ6 新しい交換用ディスクがしっかりと挿入されていることを確認します。
- ステップ7 システムを起動します。

- **ステップ8** システムの起動時に RAID についてのメッセージが表示された場合は、デフォルトのオプションを受け入れて、システムの起動を続行します。
- **ステップ 9** システムが起動したあと、CLI にログインして、CLI コマンド show hardware を入力します。

show hardware コマンド出力の「Logical Drive」セクションで、「Current Operation」フィールド に「Rebuild」が、「Percentage Complete」フィールドに RAID 再構築の完了割合が表示されます。

再構築中は、新しい交換用ハードディスクのステータスが「Rebuilding」と表示されます。

再構築が完了するまでに1~2時間かかります。必要な時間は、ディスクのサイズに応じて異なります。

障害が発生した RAID ディスクの交換が完了すると、論理ドライブおよび新しい物理ディスクのス テータスが両方とも「OK」かつ「Online」と表示されます。

## Linux ソフトウェア RAID で再起動を 1 回行って、障害が発生した RAID ディスクを交換する

次の特定のサーバにおいて障害が発生した RAID ディスクを交換するには、次の手順を実行します。

- MCS-7825-H3
- MCS-7828-H3
- **ステップ 1** 管理者としてコンソールにログインし、CLI コマンド show hardware を入力します。
- **ステップ2** 論理ドライブのステータスを確認します。
  - 論理ドライブの状態が Active または Clean の場合、これ以上の処理は必要ありません。
  - 論理ドライブの状態が低下している場合は、ステップ3で説明されているように物理ディ スクのステータスを確認します。
- ステップ 3 CLI コマンド show hardware を再度入力して、物理ディスク ステータスを確認します。
  - 「Removed」という状態の物理ディスクがない場合、これ以上の処理は必要ありません。
  - 論理ドライブの状態が低下し、いずれかの物理ディスクに「Removed」という状態が表示 されるときは、障害が発生したディスクの LED の色はオレンジか赤になるため、これを 手がかりにサーバ上の物理ディスクを特定します。

ステップ2を実行して論理 RAID ドライブのステータスを確認してから、ステップ3を実行して物理 ディスクのステータスを確認する必要があります。

障害が発生したドライブを交換して RAID を再構築するには、ステップ4に進みます。

- **ステップ 4** utils system shutdown CLI コマンドを使用して、サーバをシャットダウンします。
- **ステップ5** システムをシャットダウンしたあと、障害が発生したディスクを、元のディスクとタイプ、サイズ、および製造元(たとえば、Western Digital)が同じ新しいディスクに置き換えます。
- ステップ6 新しい交換用ディスクがしっかりと挿入されていることを確認します。
- ステップ7 システムを起動します。
- **ステップ8** システムの電源を投入したあと、CLI にログインして、CLI コマンド show hardware を入力します。 show hardware コマンド出力の Logical Drive セクションで、Current Operation フィールドに Rebuild と表示されます。

再構築中は、新しい交換用ハードディスクのステータスが Spare Rebuilding と表示されます。

再構築が完了するまでに 8 ~ 10 時間かかります。この時間は、ディスクのサイズと I/O 動作によって 異なります。

障害が発生した RAID ディスクの交換が完了すると、論理ドライブおよび新しい物理ディスクのス テータスが両方とも Clean かつ Active と表示されます。

4 警告

障害が発生したディスクが配列内の最初のディスクである場合、パーティションがない空の新しい ディスクに交換します。ただし、障害が発生したディスクを、HP RAID を使用して以前に設定した ディスクに置き換えると、システムは起動できなくなり、カーネル パニックが発生します。

### 再起動を行わないで、障害が発生した RAID ディスクを交換する

次の特定のサーバにおいて障害が発生した RAID ディスクを交換するには、次の手順を実行します。

- MCS-7835-H2
- MCS-7835-I2
- MCS-7845-H2
- MCS-7845-I2
- MCS-7835-I3
- MCS-7845-I3
- DL-380-G6
- **ステップ1** 管理者としてコンソールにログインし、CLI コマンド show hardware を入力します。
- ステップ2 論理ドライブのステータスを確認します。次のいずれかを実行します。
  - 論理ドライブのステータスが OK または Optimal である場合は、これ以上の処理は必要ありません。
  - 論理ドライブのステータスが OK ではない場合は、ステップ3 で説明されているように物 理ディスクのステータスを確認します。
- **ステップ 3** CLI コマンド show hardware を再度入力して、次のいずれかを実行します。
  - 「Failed」というステータスの物理ディスクがない場合、これ以上の処理は必要ありません。
  - 論理ドライブのステータスが OK または Optimal ではなく、「Failed」と表示された物理 ディスクがある場合は、次のようにサーバ上の物理ディスクを特定します。

障害が発生したディスクの LED の色がオレンジ色または赤色になります。

٩,

(注) ステップ2を実行して論理 RAID ドライブのステータスを確認してから、ステップ3を実行して物理ディスクのステータスを確認する必要があります。

障害が発生したドライブを交換して RAID を再構築するには、ステップ4に進みます。

- ステップ4 障害が発生したディスクをスロットから取り外します。
- **ステップ 5** show hardware CLI コマンドを入力して、現在の物理ディスク数が報告されることを確認します。 報告される内容は、次のとおりです。

- 7835 クラスのサーバでは、show hardware CLI コマンド出力に 1 つの物理ディスクだけ が報告されます。
- 7845 クラスのサーバでは、show hardware CLI コマンド出力に 3 つの物理ディスクだけ が報告されます。
- **ステップ6** 障害が発生したディスクが設置されていた空きスロットに、元のディスクと同じタイプ、同じ製造業者、同じサイズの新しいディスクを装着します。たとえば、Western Digital 社のディスクを装着します。
- **ステップ7**新しい交換用ディスクがしっかりと挿入されていることを確認します。
- **ステップ8** show hardware CLI コマンドを実行して、新しく挿入された物理ディスクが検出されることを確認します。

報告される内容は、次のとおりです。

- 7835 クラスのサーバでは、show hardware CLI コマンド出力に 2 つの物理ディスクだけ が報告されます。
- 7845 クラスのサーバでは、show hardware CLI コマンド出力に 4 つの物理ディスクだけ が報告されます。
- **ステップ9** 報告されるディスク数が正しくない場合は、新しいディスクを取り外し、ステップ5からやり直してく ださい。
- ステップ 10 CLI コマンド show hardware を入力して、RAID ステータスを確認します。再構築の完了割合が表示 されます。

再構築が完了するまでに1~2時間かかります。必要な時間は、ディスクのサイズに応じて異なります。

障害が発生した RAID ディスクの交換が完了すると、論理ドライブおよび新しい物理ディスクのス テータスが両方とも「OK」かつ「Online」と表示されます。